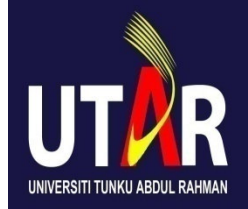

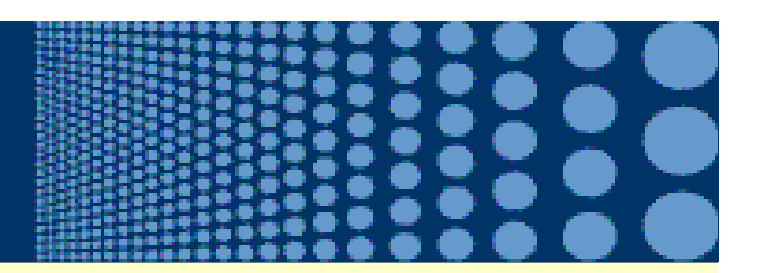

## Student Billing & Payment of Fees

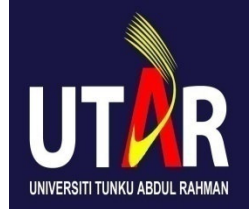

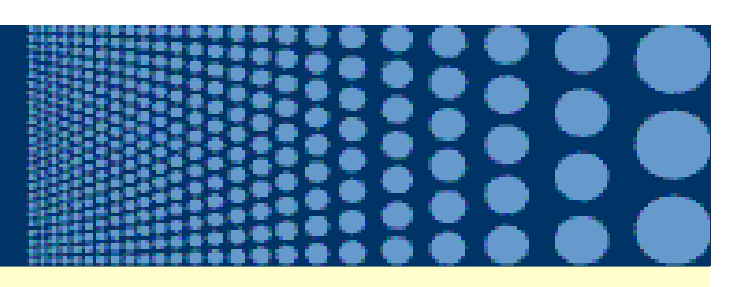

### **Areas Cover**

- 1. When student bill is available?
- 2. How student bill is distributed?
- 3. What if I do not received my student bill?
- 4. When to pay my student bill?
- 5. How to pay my student bill?
- 6. What is the consequence of non-payment of student bill?
- 7. How to reinstate after termination due to non-payment of student bill?

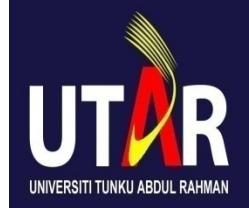

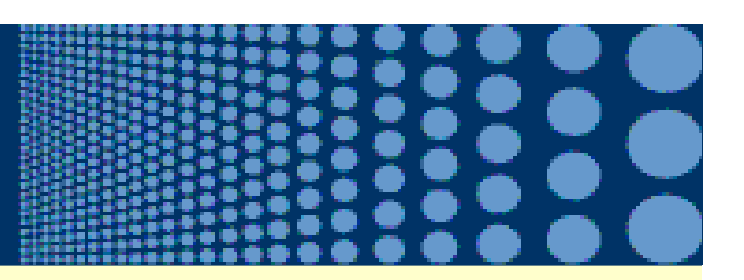

### 1. When student bill is available?

- 1<sup>st</sup> day of Week 3 from the commencement of your trimester/semester.
- Email notification would be sent to your UTAR email address to inform you that Student Bill is available for you to print for payment purpose.

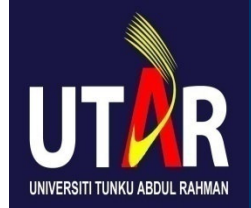

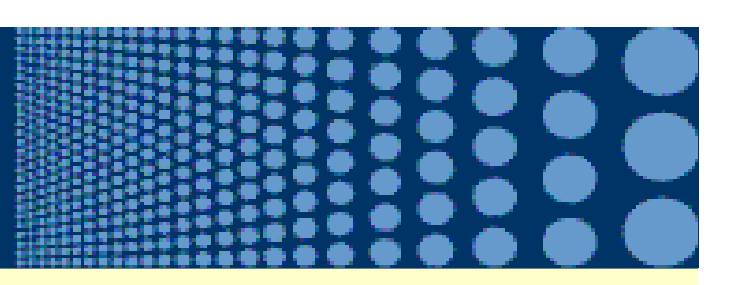

### **2. How student bill is distributed?**

You will receive **softcopy** of Student Bill for your duration of study in UTAR. To access your Student Bill:

(a) Please login to the Student Intranet, and select the <u>"My Billing"</u> tab.

(b) You are required to print the PDF version of your Student Bill for payment purpose.

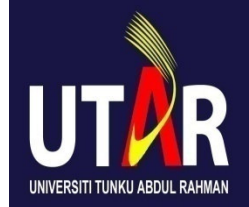

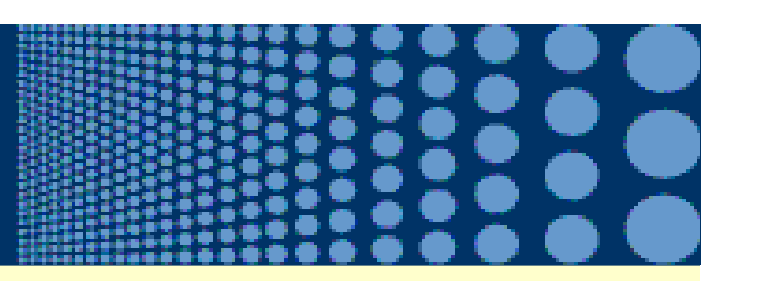

### 2. How student bill is distributed?

(c) To access the printable version of your <u>Student Bill</u>, click on the PDF icon:

(d) You are advised to read the instructions on the Student Bill before paying your bill.

(e) Contact your Faculty General Office if you have any queries on your Student Bill.

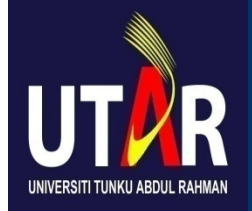

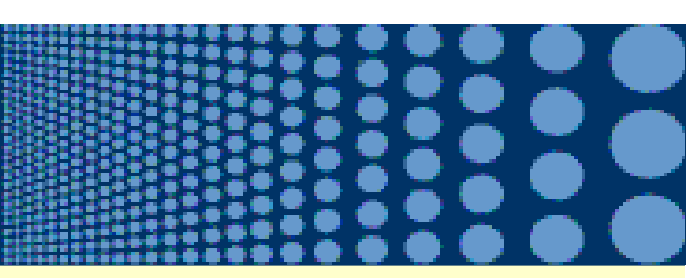

#### **UTAR Website**

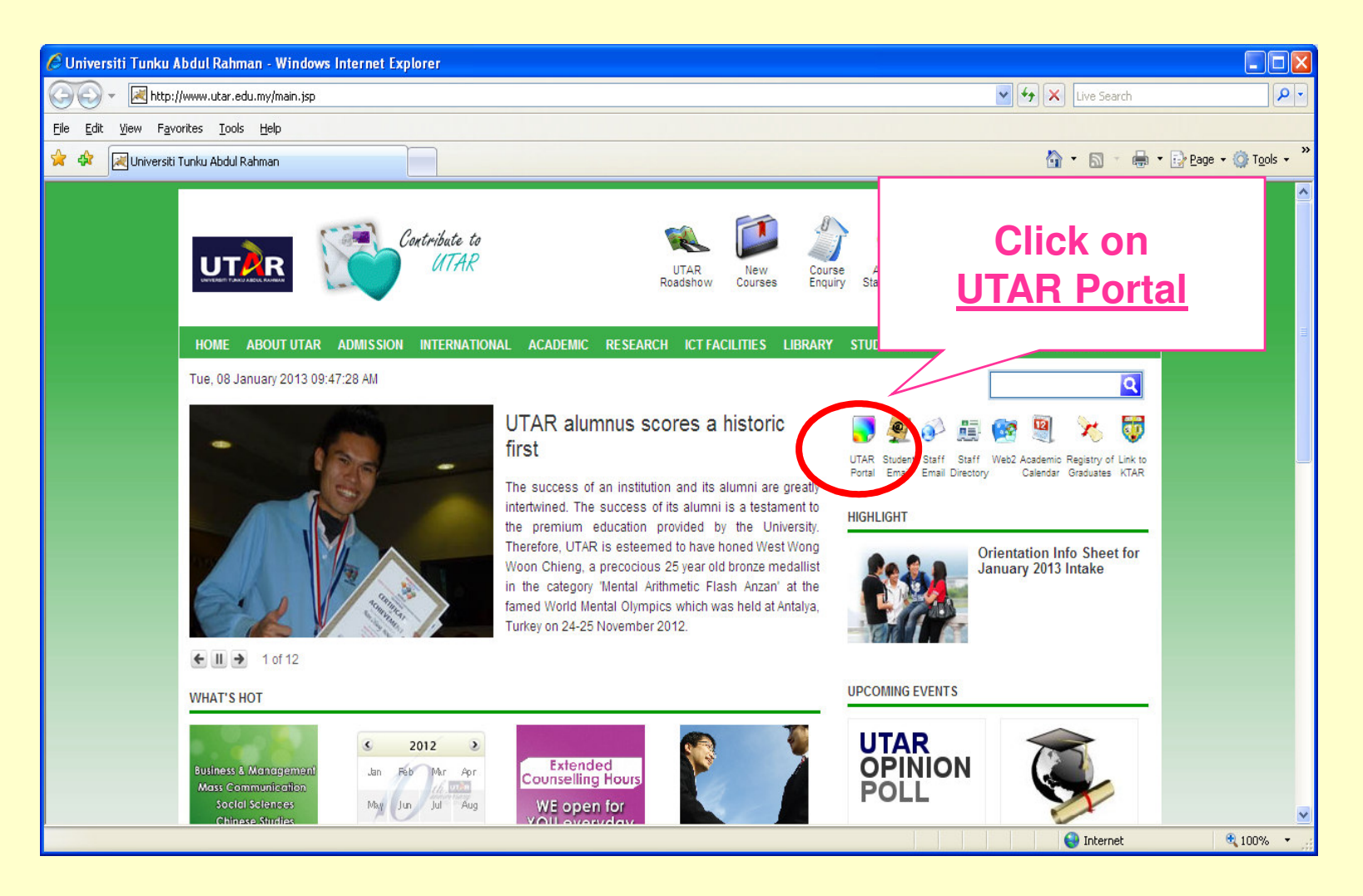

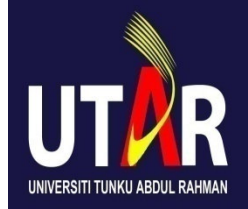

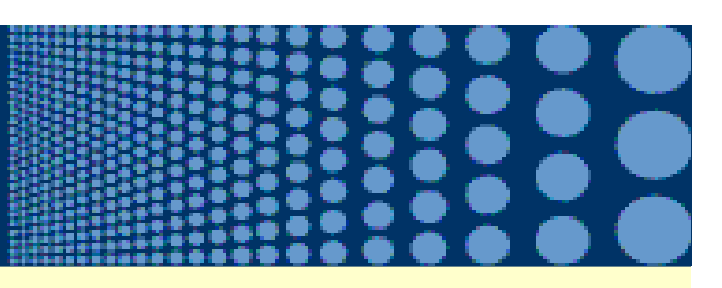

### **Student Intranet Login Screen**

| File Edit View Favorites Tools Help                                                                       |                                                  |
|----------------------------------------------------------------------------------------------------|--------------------------------------------------|
| 🕝 Back 🔹 🐑 🔹 🛃 🛃 💋 Search 👷 Favor                                                                         | rites 🚱 🔗 - 崣 {                                  |
| Address 🗃 https://portal.utar.edu.my/loginPage.jsp                                                        |                                                  |
|                                                                                                    |                                                  |
|                                                                                                    | 20                                               |
|                                                                                                    |                                                  |
|                                                                                                    | Your Username is                                 |
|                                                                                                    | 7 numeric ID number                              |
|                                                                                                    | + 40                                             |
| Stan & Student Portal Login                                                                               | I.e. 10xxxxx                                     |
| Please login with your network Username and Passwo                                                        | rd.                                              |
| Please login with your network Username and Passwo                                                        | rd.                                              |
| Starr & Student Portal Login Please login with your network Username and Passwo Username : Password :     | rd.                                              |
| Please login with your network Username and Passwo Username: Password:                                    | rd.<br>Your Password is yo                       |
| Starr & Student Portal Login Please login with your network Username and Passwo Username: Password: Login | rd.<br>Your Password is you NRIC number with ' - |

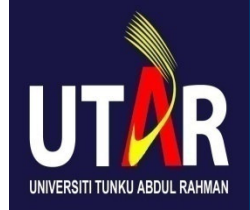

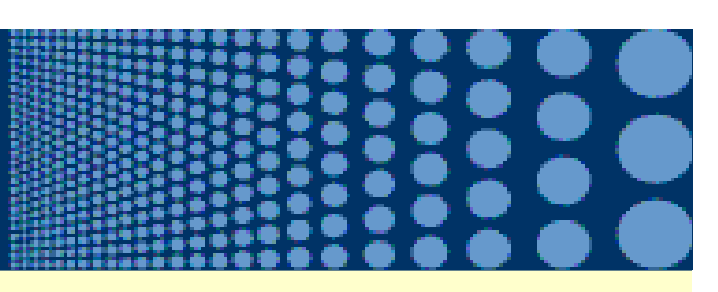

### **My Billing Screen**

| C UTAR Intrenet - Windo                               | ws Internet Explorer       | N HAD TO PRESERVE HAT THE PRESERVE AND AN A PRESERVE AND PROVE PRESERVE AT THE PROPERTY AND PROVE PRESERVE AT T |                       | C 🖻 🛛           |
|-------------------------------------------------------|----------------------------|----------------------------------------------------------------------------------------------------|-----------------------|-----------------|
| 🔆 🔁 👻 hitp://portal.ut.ar.edu.my/intranet/default.jsp |                            |                                                                                                    | 🖌 😝 🗙 Une Search      | P۰              |
| File Edit View Fevorites                              | Tools Help                 |                                                                                                    |                       |                 |
| 🚖 🔌 🔀 🖬 myuta                                         | R • The Universit 🔏 Fastma | il member chine 🏀 Universiti Turku Abdul 🚥 UTAR Intranet                                                        | x 🔄 👌 • 🔯 • 🔂 Page    | e 🔹 🕥 Tools 🔹 🏾 |
| Home   My Course                                      | My Co-Curriculum 1. Hy Ac  | count   Hy Info Gatewa   Hy Billing                                                                             | Teachar bea           | Log Out 🛆       |
| HECONE, PT. LEUNOLUP TA                               | n (oscalo svo) kongyzijnak |                                                                                                    |                       |                 |
|                                                       | Announcements              |                                                                                                    | Click on              |                 |
| n an an an an an<br>Thair an an an an                 | Date                       | Subject                                                                                                    | <u>My Billing</u> tab |                 |
|                                                       | 06/01/2010                 | Notification on Relocating of FS-Faculty General Office                                                         | 198                   |                 |
|                                                       | 05/01/2010                 | Training for Professional Development Calendar - January 20                                                     | 10 IPSR               |                 |
|                                                       | 05/01/2010                 | Public Speaking Competition (Perak Campus)-Final Round                                                          | DSSC-PK               |                 |
| Second and                                            | 05/01/2010                 | Enhanced Student Billing Service                                                                                | DFN                   |                 |
|                                                       | 05/01/2010                 | Workshop on Post Graduate Studies Overseas & in Malaysia                                                        | DARP                  |                 |

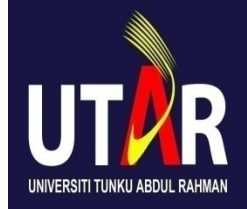

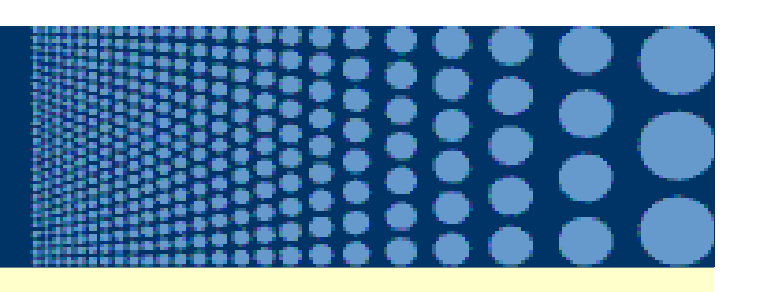

### **My Current Billing Screen**

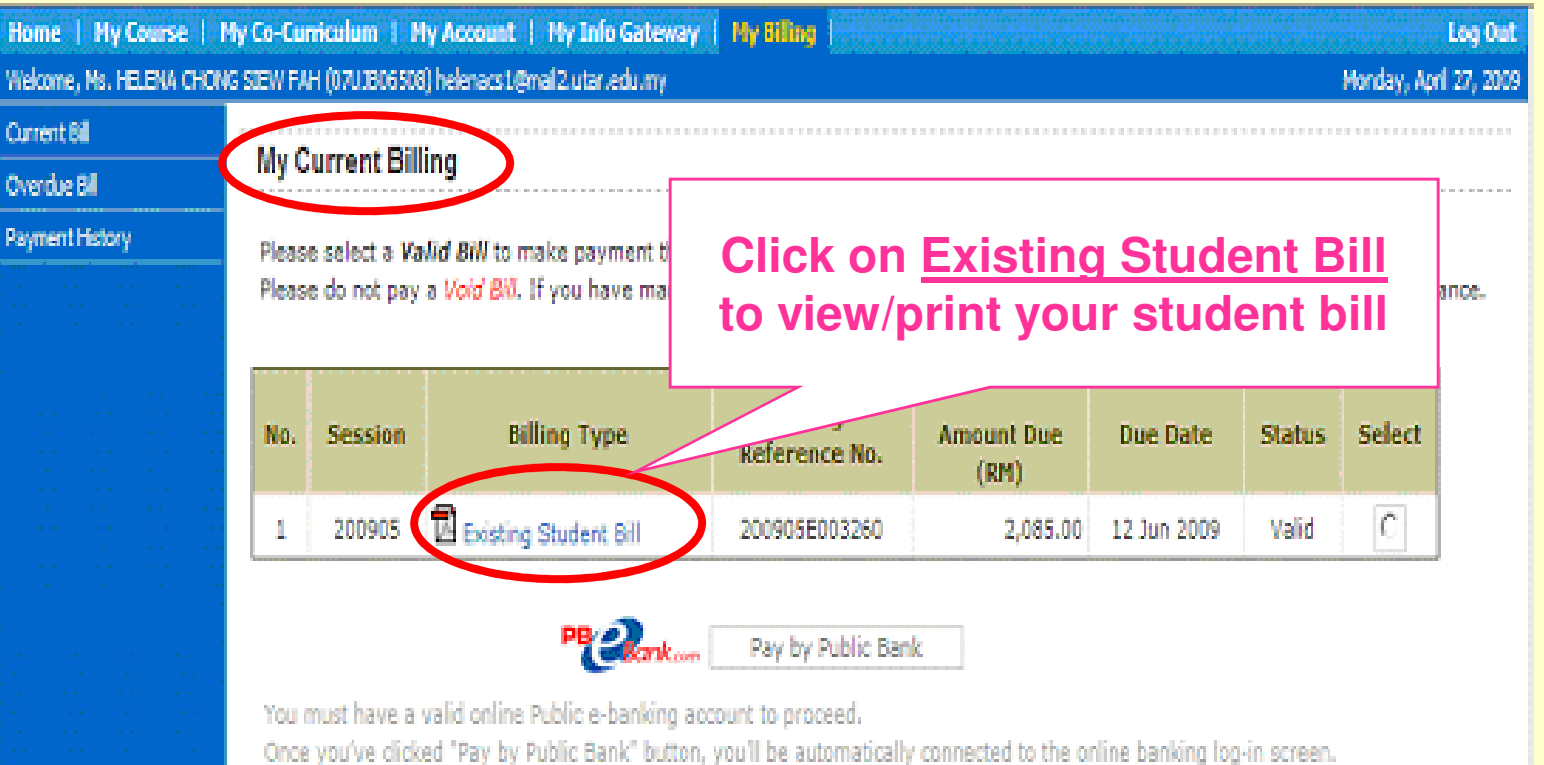

Failure to complete the online transaction will result in your payment being cancelled.

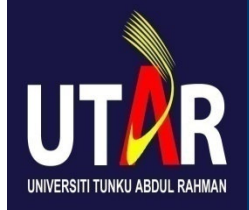

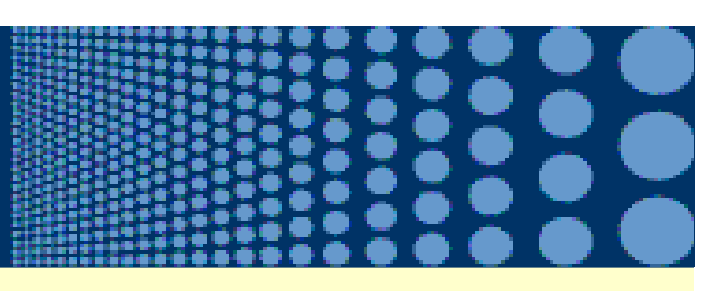

#### **Sample of Stuent Bill**

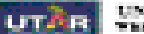

UTAR UNVERSIT TUNKU ABOUT, KAMMAN Matewa Digi TARAN der Kambar Kanjak 26, 2022 au 20 Juni 100, 2020 August

STREET, STREET,

| ta a super the<br>basis is fully<br>basis is fully                                                                                                    | noneci<br>- Lastreine action<br>- Vielnaster Signature                                                                                                    | ng m             | NUMBER<br>ANY STREET                                        |                                                            |
|----------------------------------------------------------------------------------------------------|----------------------------------------------------------------------------------------------------|------------------|-------------------------------------------------------------|------------------------------------------------------------|
| BARROAN CARR<br>WARDED FOR OF                                                                                                    | NE 15AR<br>CORMUNIC, DOP SHOE SCREEK LINE                                                                                                    |                  | 1648.2 (6046                                                | D. 1995. (                                                 |
| 540.04                                                                                                    | Test Tes                                                                                                    | Constant<br>Test | has for<br>On He                                            | 8.50                                                       |
| UA NORMA<br>UA NORMA                                                                                                    | MERATING<br>STREAM STATEMENT                                                                                                    | 3                | 300.00<br>200.00                                            | 104400<br>108400                                           |
| UARCINI<br>UARCINI<br>UARCINI<br>UARCINI<br>UARCINI<br>UARCINI<br>UNIAL UUTRI                                                                                                    | NUMBER AND ADDRESS OF A DRESS OF A DRESS OF | 1111             | 2000<br>2000<br>2000<br>2000<br>2000<br>2000<br>2000<br>200 | Totax<br>euxo<br>totax<br>Totax<br>Totax<br>Totax<br>Totax |
| <ul> <li>Official Phases</li> <li>Anthony and these<br/>for carbon for the<br/>filters and Pacing<br/>Suprement Process</li> <li>Pacing Phases</li> <li>Pacing Phases</li> <li< td=""><td>par Jee<br/>Inn<br/>File</td><td></td><td>_</td><td>10000<br/>3440<br/>31102<br/>502</td></li<></ul> | par Jee<br>Inn<br>File                                                                                                    |                  | _                                                           | 10000<br>3440<br>31102<br>502                              |
| See Treates a<br>NET Participal Vic                                                                                                    | item in de son die sie en lie.<br>15                                                                                                    |                  | -                                                           |                                                            |
| Transien in Ar                                                                                                    | inama Station Box<br>De De De D                                                                                                    |                  | -                                                           | 56.00                                                      |

PLANERAY THE MULTI-DEPARTMENT.

At the set for the statement of the party for your set are explored in the logic A.S.

- Pyranic Matches Even
   Star grant to the first solution property of the large starting profile of "Second Tests Active Heave" according Second Tests Second Tests Second Second Second Second Second Tests Second Tests Second Tests Second Second Second Second Second Second Second Tests Second Tests Second Tests Second Second Secon
- Fyreine tange Petis from a ferrer during for the - Ingrane tange Petis from a second particle in Nets, Bath, Bath, B
- Note to a the following official strategy of each strategy printed and the set of an an annual set of a main specify of "Decrean" bein Asia Magnet and an and a set of a set of a s

#### CONTRACTOR CONTRACTOR

(a) the second second s second second second second second second second second second second second second second second second second second second second second second second second second second second second second second second second second second se

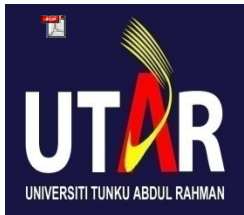

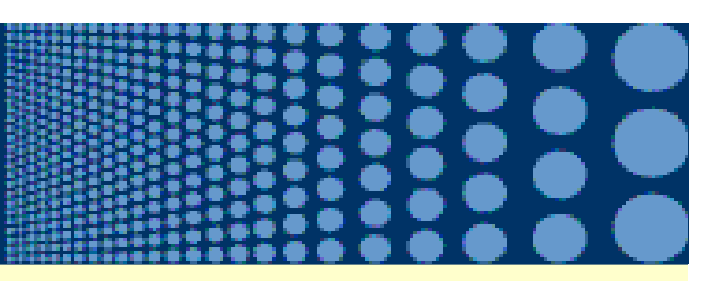

# 3. What if I do not received my student bill?

- Student Bill will be posted to your Student Intranet in Week 3 from the commencement of your trimester/semester.
- Contact your Faculty General Office immediately if you do not received it.

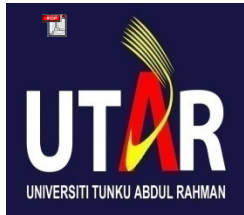

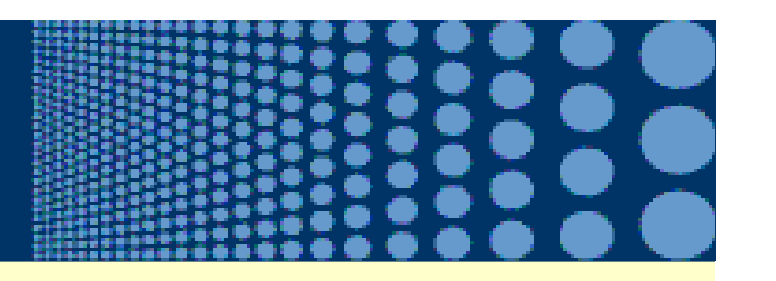

### 4. When to pay my student bill?

- You are advised to make payment before payment due date stated on Student Bill.
- Payment must be in full.
- No partial payment.
- No installment payment.

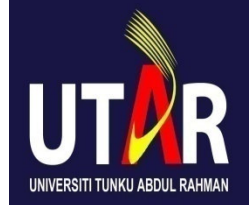

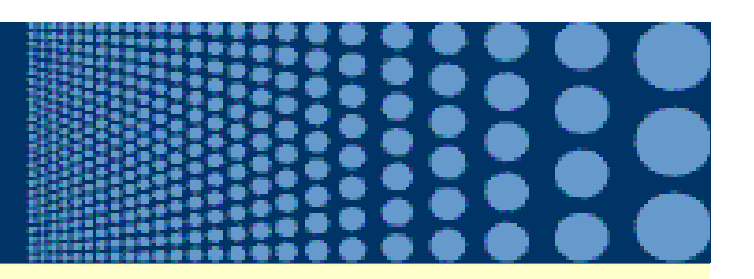

### 5. How to pay my student bill?

### BEFORE Payment Due Date Stated on Student Bill

- (a) Payment at Public Bank Branches
- (b) Payment through Public Bank's Internet Banking Service: <u>www.PBeBank.com.my</u>
- (c) Payment at the Division of Finance, UTAR

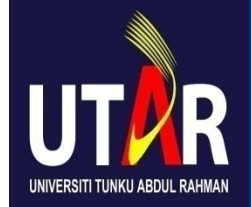

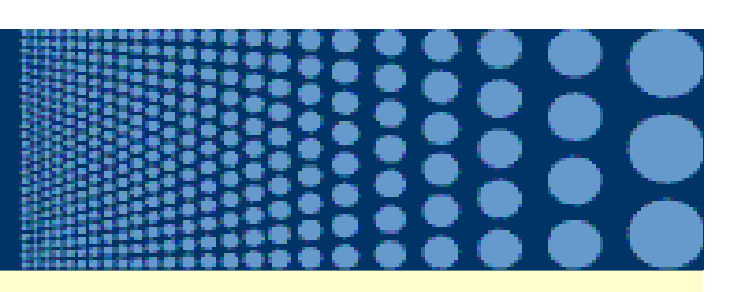

### (a) Payment at Public Bank Branches

- Present the Student Bill and duly completed <u>pay-in slip</u> payable to 'Universiti Tunku Abdul Rahman' account no. 3999207316 when making payment. The student bill will be retained by the Bank.
- All cheque/bank drafts/money orders/postal orders should be made payable to 'Universiti Tunku Abdul Rahman'.
- A service fee and commission (where applicable) will be charged per transaction.

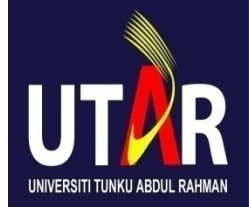

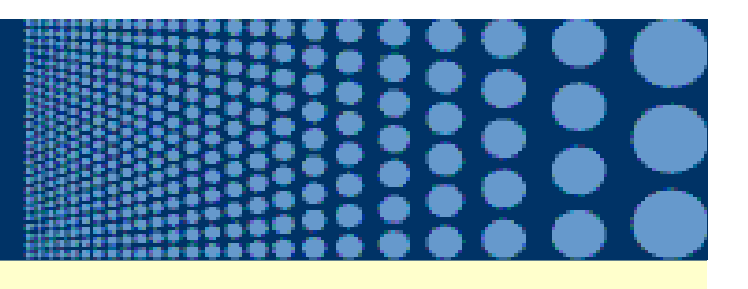

### **Sample of Pay-in Slip**

| PUBLIC BANK                        |          | Bank Pendo<br>付款银行/Dea | ayar /<br>wee Bank | No.Cek /<br>北京分称 / Chequ | e No. 38/11. / Place | RM         | Amaue / 11.56 / Amount   | SEN |
|------------------------------------|----------|------------------------|--------------------|--------------------------|----------------------|------------|--------------------------|-----|
|                                    |          | Tunai / 账款 / Cash      |                    |                          | 6071                 | 0,0        |                          |     |
| Visa / 就天 / Mastercard / 万亭达卡      |          |                        |                    |                          |                      |            |                          |     |
| No. Akaun / 产口匀码 / Account No.     | 319.9    | 9.2                    | 0.7                | 311.6                    | Sinpanar             | n/ Pergek  | aran / Kosversional      |     |
| No. Nota Pinjaman / 兌款常創 9時 / Loan | Note No. |                        |                    |                          | - <u></u>            | Deposit 说款 | /Withdrawal Conventional |     |
| Nama / kt./t. / Name               | Univer   | E T.                   | . tu               | ALLI                     | Values               |            |                          |     |

PUBLIC BANK BERHAD (54514)

Tandatarigan Pelanggan / Ⅲ E / Customer's Signature

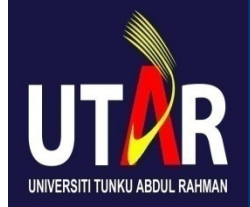

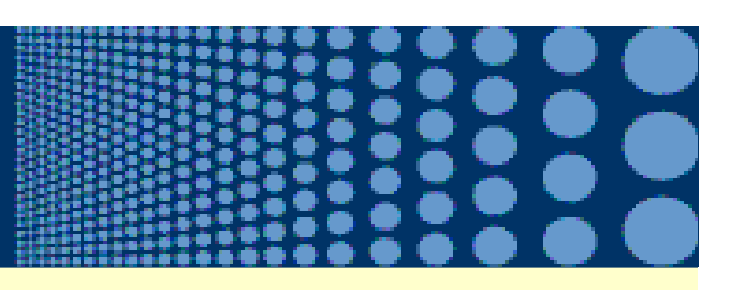

#### (b) Payment through Public Bank's Internet Banking Service

- Log on to <u>www.PBeBank.com.my</u>, a service provided by Public Bank Bhd to their current and savings account holders, for instruction and payment.
- This service is accessible daily from 6.00am to 12.00 midnight.
- A service fee will be charged by the Bank for each successful transaction.
- You are advised to print for your record the 6-digit reference number shown on the confirmation page as receipt reference for successful execution of the internet banking service.

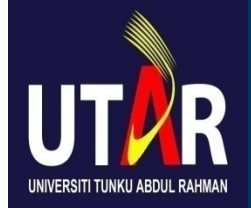

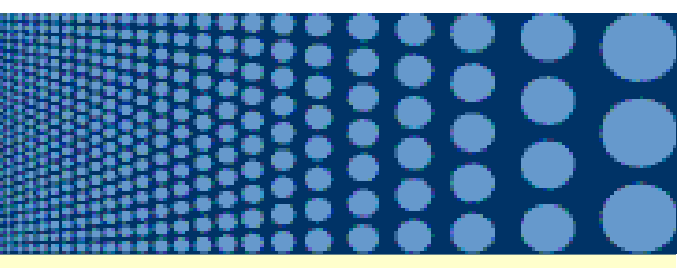

#### **Steps for Payment of Student Bill**

#### Step 1: Log on to 'www.pbebank.com.my'

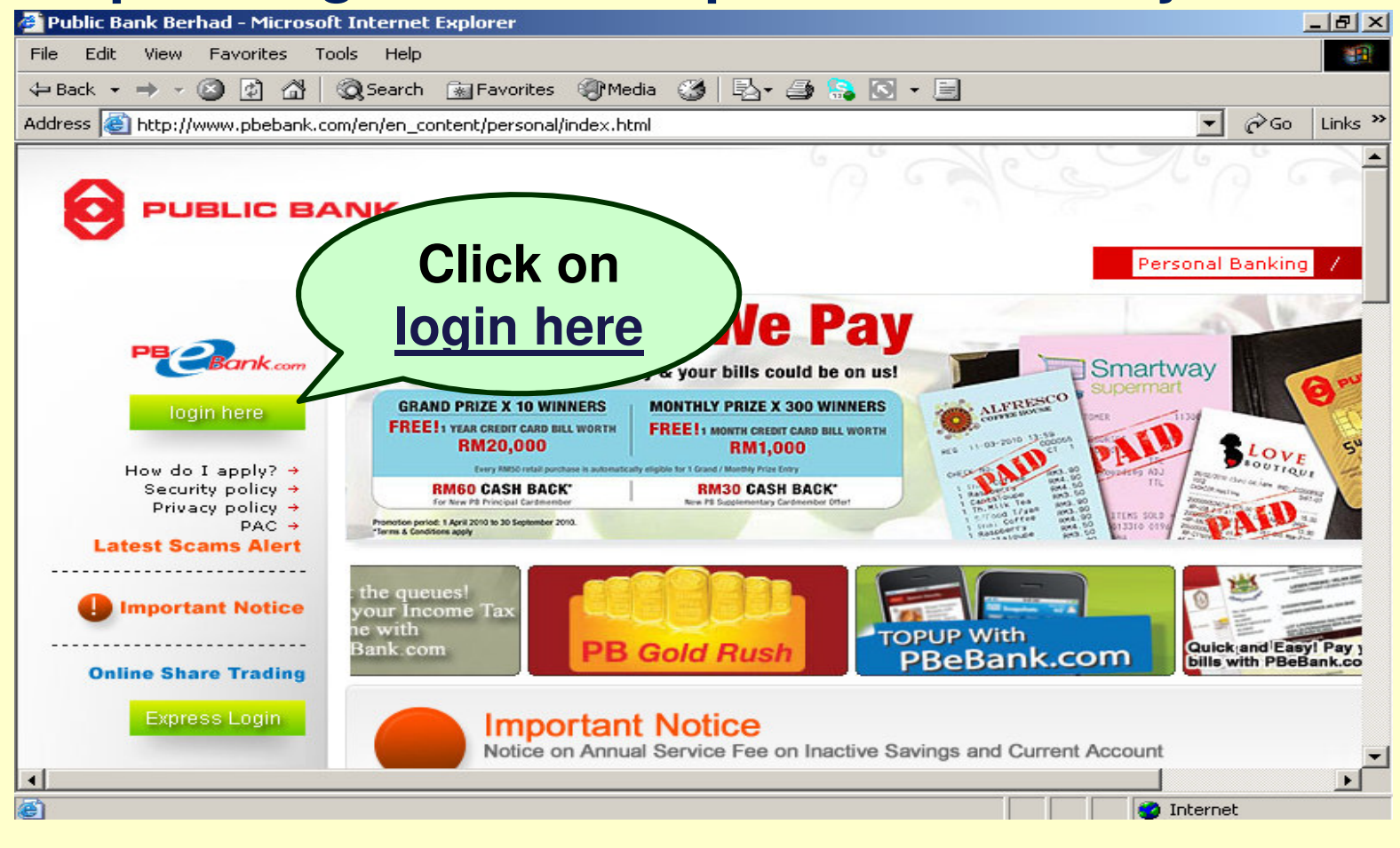

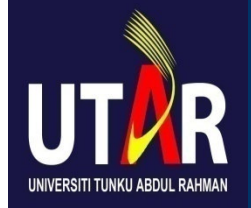

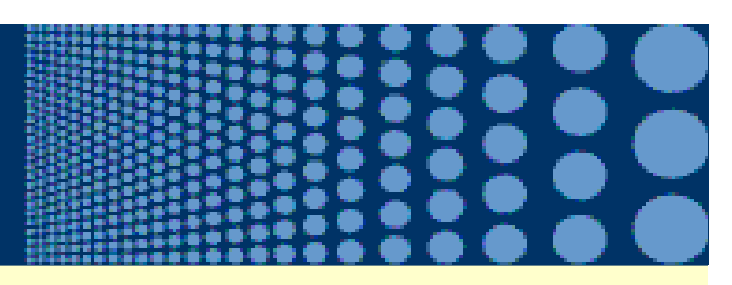

#### Step 2: Enter 'User ID' and 'Password'

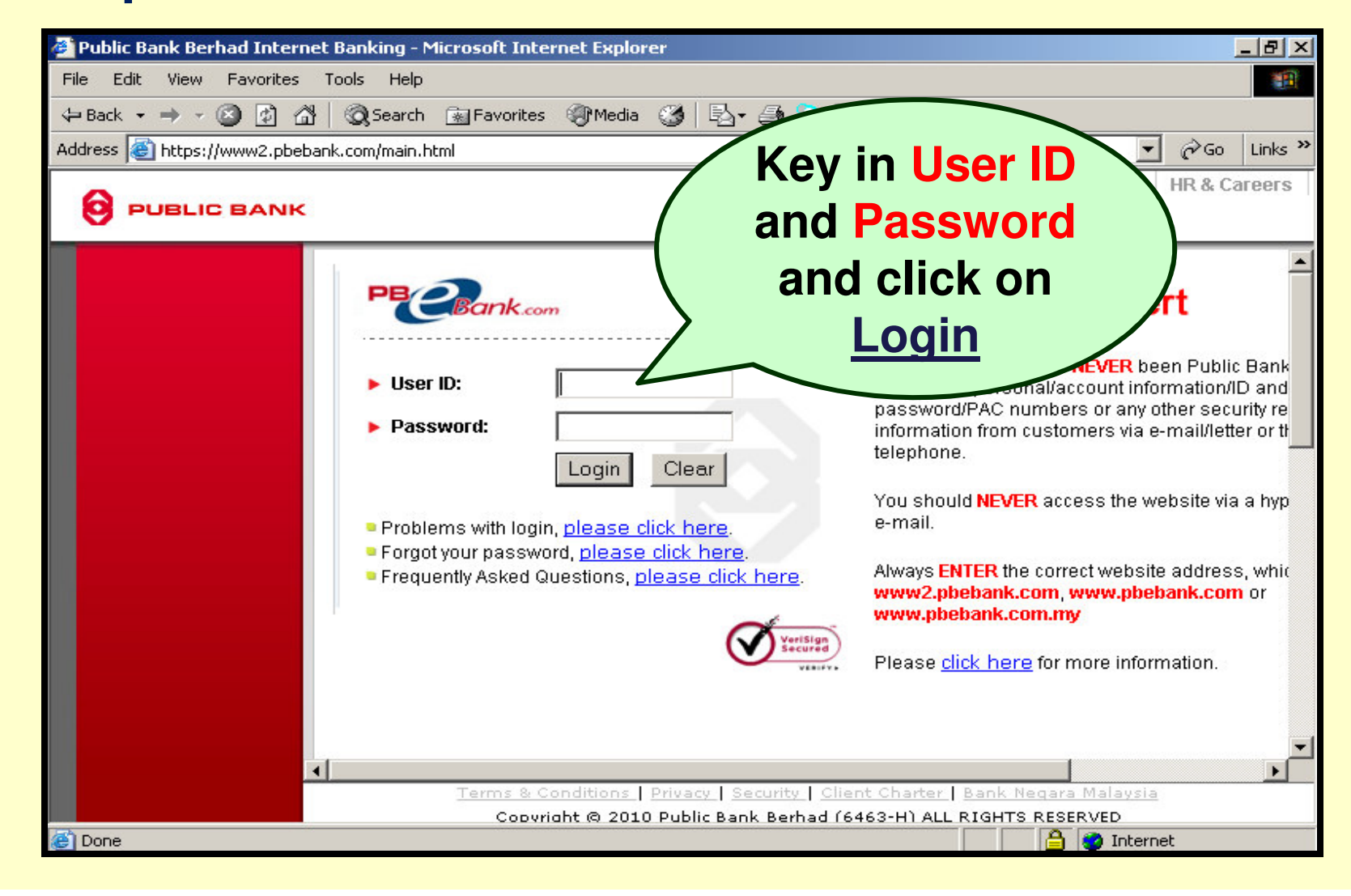

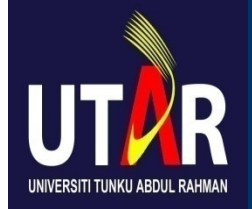

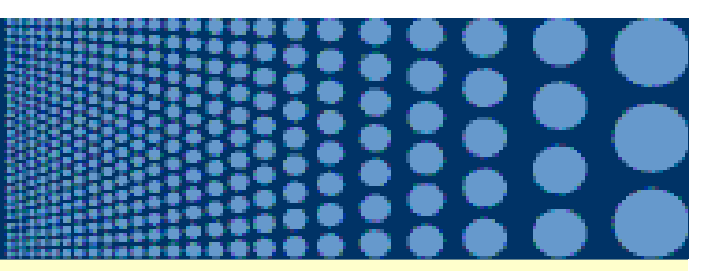

#### Step 3: Click 'Payment/Recharge'

| 🚰 Public Bank Berhad Internet Banking - Microsoft Internet Explorer                                                                                                    | _ 8 ×                   |
|----------------------------------------------------------------------------------------------------|-------------------------|
| File Edit View Favorites Tools Help                                                                                                    | 1                       |
| 🗢 Back 🔹 🔿 🗸 🔯 🖓 🖓 Search 👔 Favorites 🎯 Media 🧭 🛃 - 🎒 🥵 💽 - 🗐                                                                                                    |                         |
| Address 🕘 https://www2.pbebank.com/ebanking/apppbb/servlet/BxxxServlet?RDOName=BxxxAuth&MethodName=login                                                                                                    | ▼ 🖉 Go Links ≫          |
|                                                                                                    | PECBank.com             |
| <ul> <li>Logout</li> <li>Home</li> <li>Account Inquiry</li> <li>Funds Transfer</li> <li>Remittance</li> <li>Payment/Recharge</li> <li>E-Standing<br/>instruction</li> <li>Positive Pay</li> <li>Payment History</li> <li>Investment</li> <li>Shara Tacking</li> </ul>                                                                                                    |                         |
| <ul> <li>Share Trading</li> <li>Registration /<br/>Termination of SMS<br/>Services</li> <li>Western Union</li> <li>Mobile Banking</li> <li>Profile Maintenance</li> <li>Equity Research</li> <li>Other Services</li> <li>Convride Services</li> <li>Convride Services</li> <li>Convride Services</li> <li>Convride Services</li> <li>Convride Services</li> <li>Convride Services</li> <li>Convride Services</li> <li>Convride Services</li> <li>Convride Services</li> </ul> | ara Malaysia<br>ESERVED |
| 🕙 Home                                                                                                    | 👌 😴 Internet            |

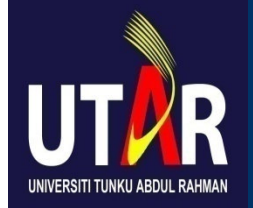

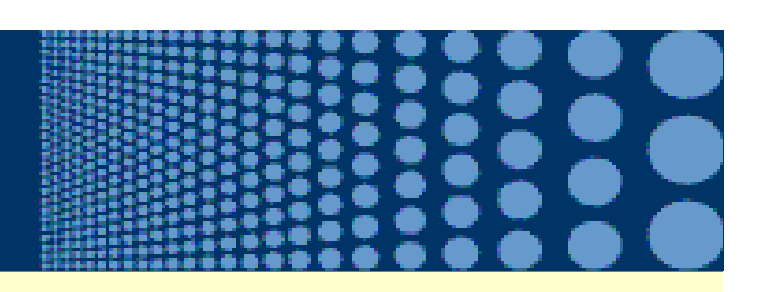

#### Step 4: Click 'To Open Bills'

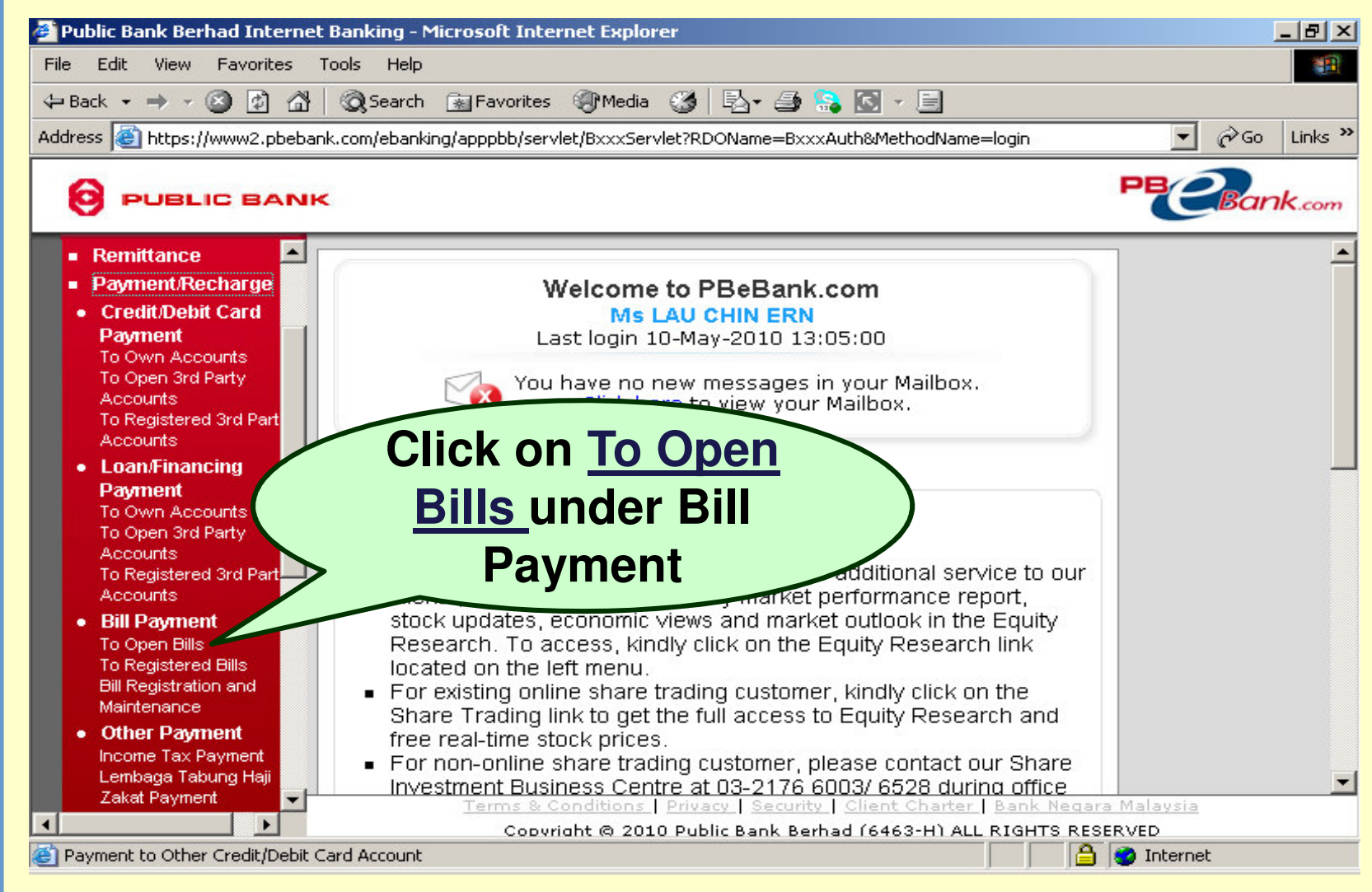

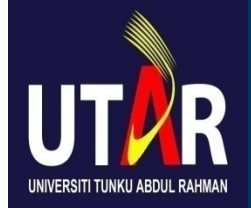

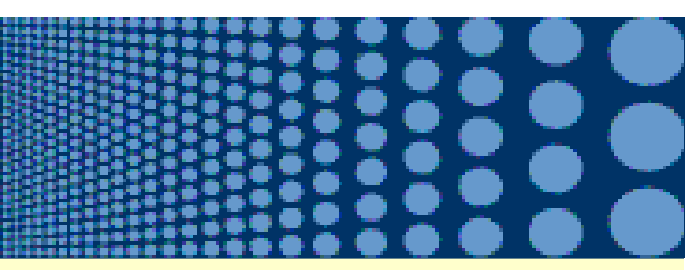

### Step 5: Select 'UTAR-Bill Payment'

| 🔮 Public Bank Berhad Internet                  | Banking - Microsoft Internet Explorer                                                                                                    | l × |
|------------------------------------------------|----------------------------------------------------------------------------------------------------|-----|
| File Edit View Favorites T                     | Tools Help                                                                                                    |     |
| 🕁 Back 🔹 🤿 🗸 🙆 🚮                               | 🔕 Search 🔝 Favorites 🛞 Media 🥶 🛃 - 🎒 🎭 🔯 - 📃                                                                                                    |     |
| Address 🙆 https://www2.pbeban                  | ik.com/ebanking/apppbb/servlet/BxxxServlet?RDOName=BxxxAuth&MethodName=login 💽 🔗 Go Link                                                                                                    | s » |
|                                                | Received and the second second s | om  |
| Funds Transfer     Remittance                  | Page Identifier : pb41300                                                                                                    | -   |
| Payment/Recharge                               | Bill Payment - Select Payee Corporation                                                                                                    |     |
| Credit/Debit Card     Payment                  | Step 1 of 4 - Fill in the fields                                                                                                    |     |
| To Open 3rd Party                              | Corporation CodeSelect                                                                                                    |     |
| Accounts<br>To Registered 3rd Part<br>Accounts | Syarikat SesCO Bhd<br>TIME dotNet Berhad                                                                                                    |     |
| Loan/Financing     Payment                     | To register your Bill Payment TT dotCom Sdn Bhd<br>Telekom Malaysia Berbad (TMB)                                                                                                    |     |
| To Own Accounts                                | Tenaga Nasional Berhad (TNB)                                                                                                    |     |
| Accounts                                       | Note:     UTAR-Loan Payment     This feature is only availal United Parcel Service     Bbd                                                                                                    |     |
| Accounts                                       | You shall adhere to the te Yayasan Pelajaran Jo     of the respective bills. This feature should not b                                                                                                    |     |
| Bill Payment     To Open Bills                 | fee or other charges levied by the Payee C<br>• Transaction amount is unlimited. Howe Colored LITAD D:                                                                                                    |     |
| To Registered Bills<br>Bill Registration and   | amount is subject to approval from     Bill Payment accepted are subject                                                                                                    |     |
| Maintenance                                    | • You shall allow at least three ( Payment from                                                                                                    |     |
| Income Tax Payment                             | Terms & Conditions   Priv. Corporation Code                                                                                                    | -   |
|                                                | Copyright @ 2010 Public Bar Corporation Code                                                                                                    |     |
| ど Bill Payment (Open)                          |                                                                                                    |     |

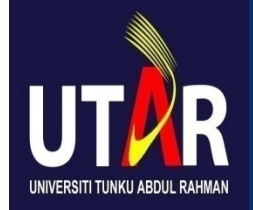

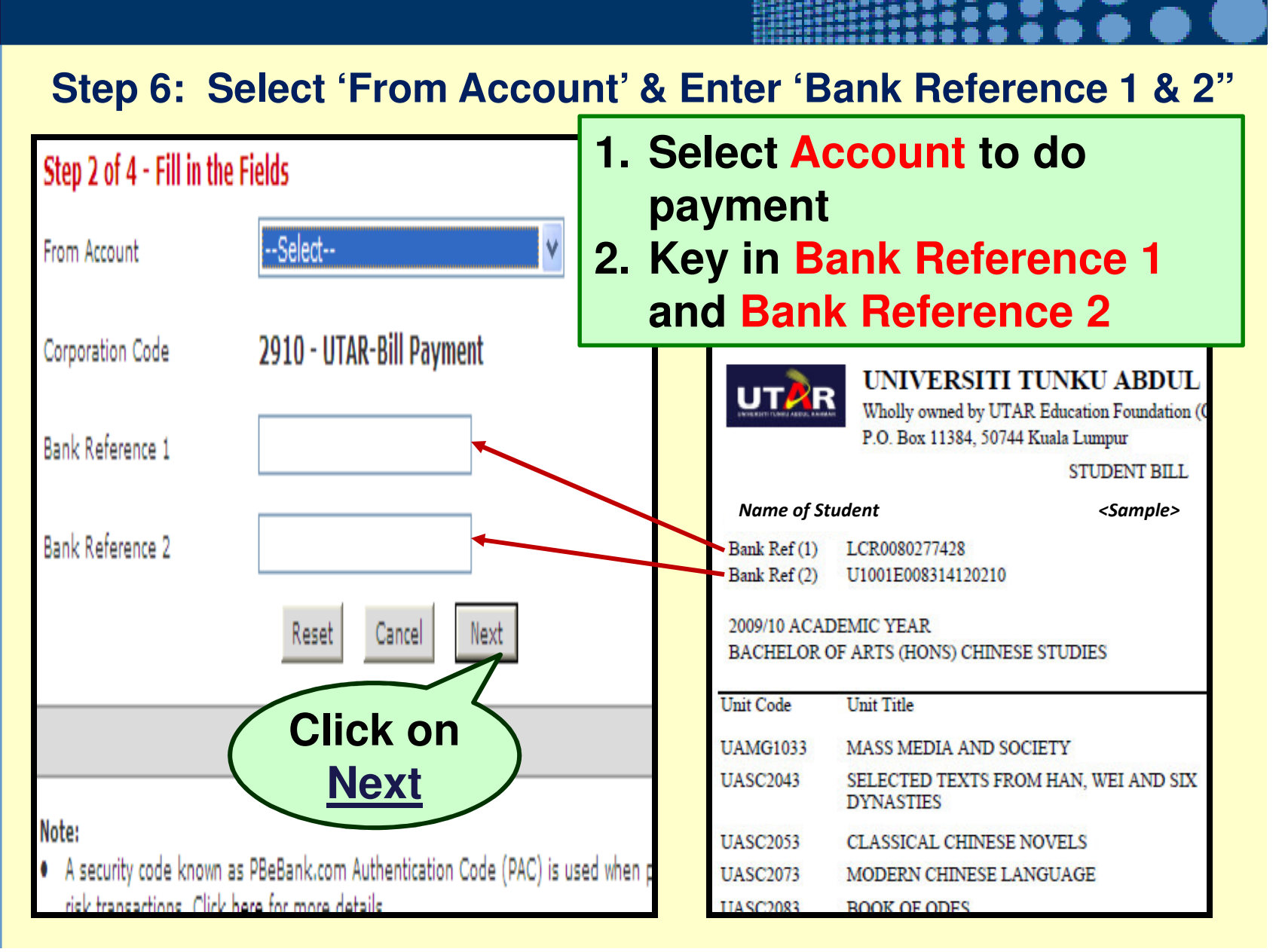

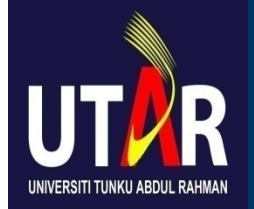

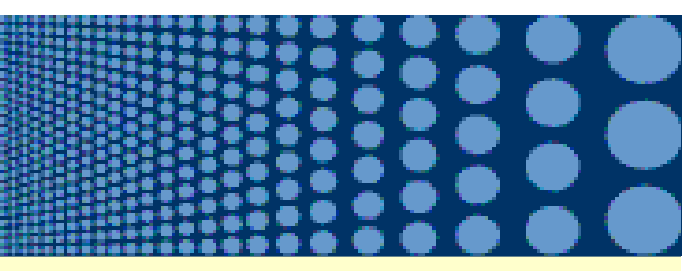

#### Step 7: Click 'Request PAC Now'

|                               | Bill Payment - Confirm Payment   |
|-------------------------------|----------------------------------|
| Step 3 of 4 - Confirmat       | tion                             |
| From Account                  | 1234567890 (Savings)             |
| Corporation Code              | 2910                             |
| Corporation Name              | UTAR-Bill Payment                |
| Student Name                  | XXXX XXX XXX                     |
| Student's Registration Number |                                  |
| Student's I/C                 | XXXX XXX XXX                     |
| Academic Year Intake          | 2012/13                          |
| Current Year                  | 1                                |
| Current Semester              | 1                                |
| Course                        | BT                               |
| Due Date of Payment           | 2012-05-04 00: Click on          |
| Bank Reference 1              | ABC93032014619038 Request        |
| Bank Reference 2              | U1205N002673 PAC Now             |
| Total Amount (RM)             | 5,874.00                         |
| Service Charge (RM)           | 1.00                             |
| Bac                           | k Cancel Request PAC Now Confirm |

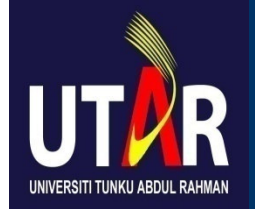

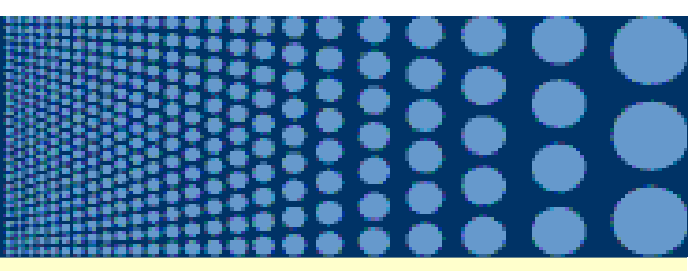

#### Step 8: Enter 'PAC' number & Click 'Confirm'

| Bi                            | ll Payment - Confirm   | Payment         |
|-------------------------------|------------------------|-----------------|
| Step 3 of 4 - Confirmation    |                        |                 |
| PAC Serial No                 | CJ2466762              |                 |
| PAC                           |                        | nter <u>PAC</u> |
| From Account                  | 1234567890 📢           | number /        |
| Corporation Code              | 2910                   |                 |
| Corporation Name              | UTAR-Bill Payment      |                 |
| Student Name                  | XXXX XXX XXX           |                 |
| Student's Registration Number | XXXX XXX XXX           |                 |
| Student's I/C                 | XXXXXX-XX-XXXX         |                 |
| Academic Year Intake          | 2012/13                |                 |
| Current Year                  | 1                      |                 |
| Current Semester              | 1                      |                 |
| Course                        | вт                     |                 |
| Due Date of Payment           | 2012-05-04 00:00:00    | Click on        |
| Bank Reference 1              | ABC93032014619038      |                 |
| Bank Reference 2              | U1205N002673           | <u>Confirm</u>  |
| Total Amount (RM)             | 5,874.00               |                 |
| Service Charge (RM)           | 1.00                   |                 |
| Back                          | Cancel Request PAC Now | Cortirm         |

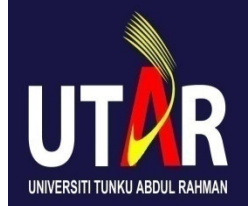

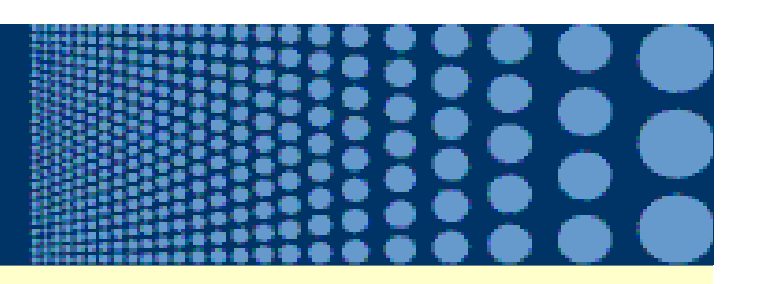

#### Step 9: Print for your record the 6-digit reference number shown on the confirmation page as receipt reference.

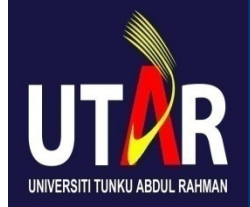

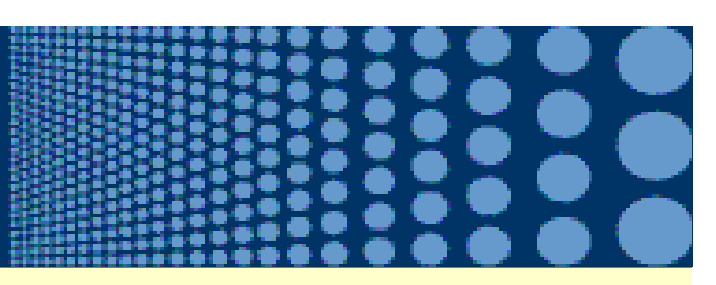

#### (c) Payment at the Division of Finance, UTAR

- Present your Student Bill when making payment.
- All cheque/bank drafts/money orders/postal orders should be made payable to 'Universiti Tunku Abdul Rahman'.
- Public Bank credit cards and debit cards (including PB Day2Day Card) are accepted for payment of Student Bill.
- Payment in cash will not be accepted.

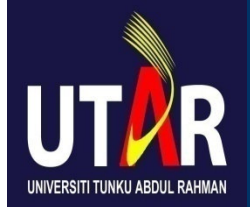

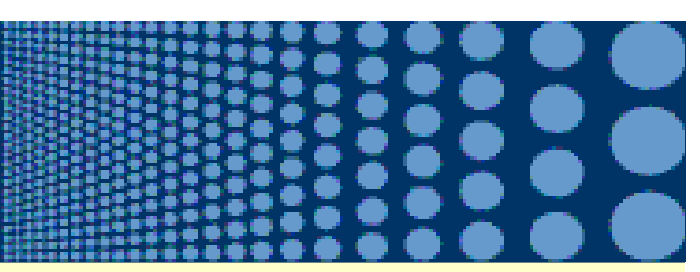

#### Pay Student Bill by PB Day2Day Card

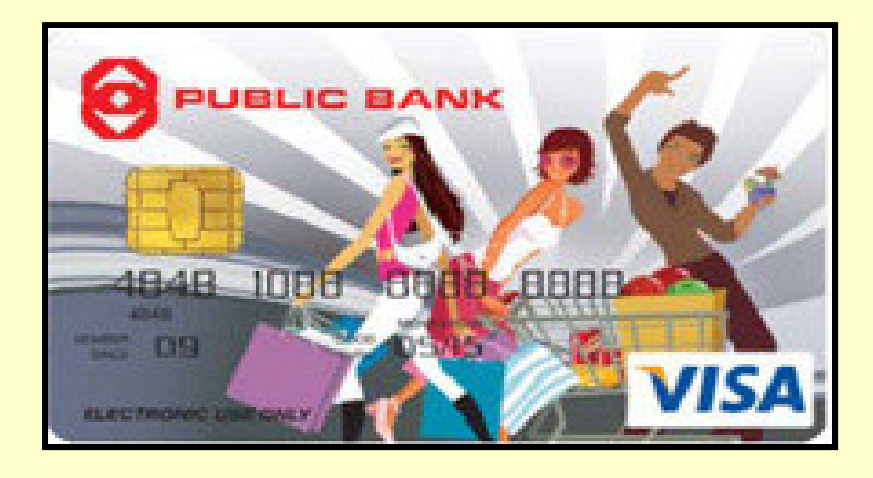

- The <u>retail purchase limit</u> is <u>defaulted at</u> <u>RM2,000</u> for accumulated purchase per day.
- If your Student Bill is more than RM2,000, please <u>change your 'Retail Purchase Limit'</u> 24 hours (1 working day) before making payment.

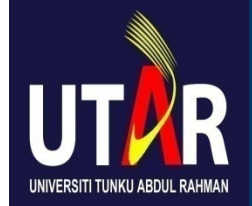

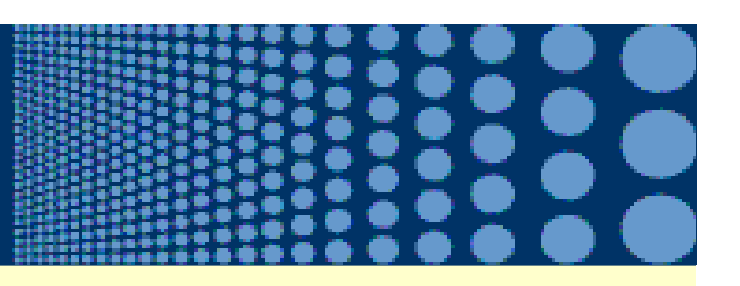

#### Steps to Change Your PB Day2Day Card Retail Purchase Limit

STEP 1 - Go to PBB ATM machine

STEP 2 - Select "OTHER SERVICES"

STEP 3 - Select "MORE SERVICES"

STEP 4 - Select "MORE SERVICES" again

STEP 5 - Select "CHANGE DAILY RETAIL PURCHASE LIMIT"

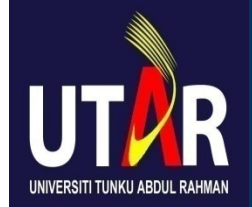

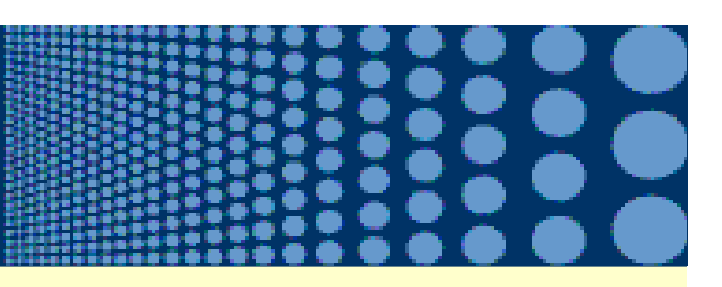

#### Steps to Change Your PB Day2Day Card Retail Purchase Limit

STEP 6 - Select the limit you needed to change

- Limit can be set from RM 0 RM 10,000.00
- This change requires 24 hours to activate
- STEP 7 ATM machine shows "REQUEST IS ACCEPTED" Press "CANCEL" to return your card

Note: After you have change your 'retail purchase limit' at ATM machine, you can only use your PB Day2Day Card to pay the bill on the next working day.

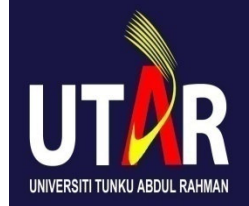

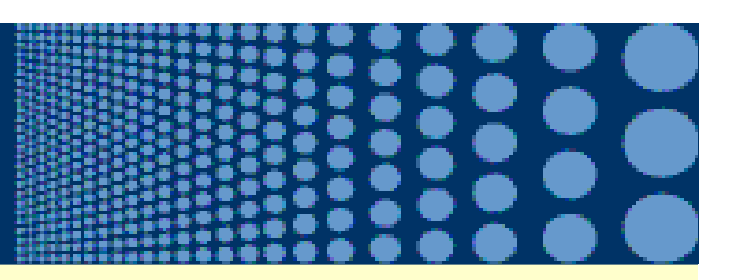

### 5. How to pay my student bill?

#### AFTER Payment Due Date Stated on Student Bill

- Payment can be made at the Division of Finance only.
- A late payment charge of RM10.00 per week will be imposed and for reinstatement of study arising from termination by the University due to non-payment of trimester/semester fees, a reinstatement fee of RM100.00 will be charged.

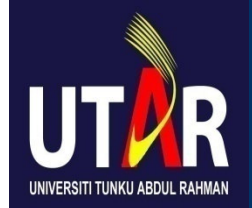

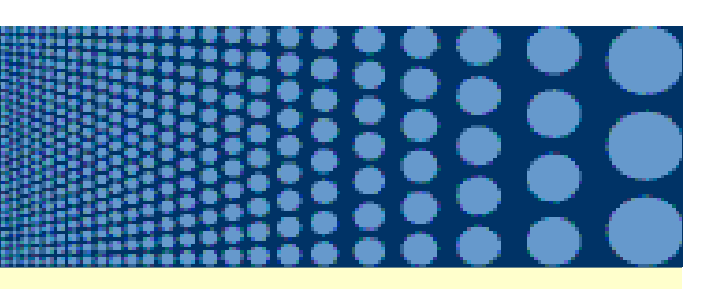

6. What is the consequence of non-payment of student bill?

You will be terminated by the University if you did not pay your student bill by:

- (a) 5th day of Week 5 for Short Trimester/Semester or
- (b) 5th day of Week 6 for Long Trimester/Semester from the Commencement of each trimester/ semester.

Letter of Termination will be issued by the Department of Admissions and Credit Evaluation. Email notification will be sent to your UTAR email address.

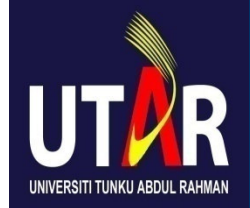

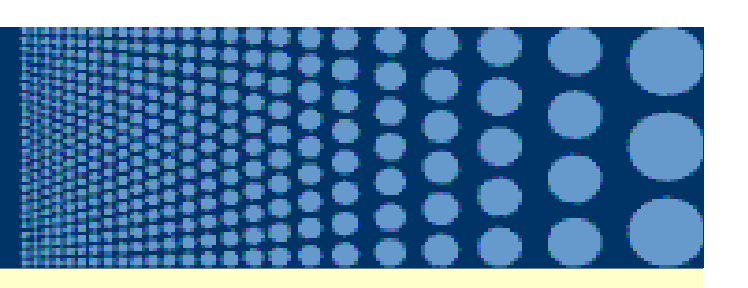

- 7. How to reinstate after termination due to non-payment of student bill?
  - You may apply for reinstatement.
  - A new student bill will be issued to you by the Department of Admissions and Credit Evaluation.
  - You are required to pay the following fees stated on the bill:
    - (a) Course fee of the trimester/semester
    - (b) Late payment charge of RM10.00 per week
    - (c) Reinstatement fee of RM100.00

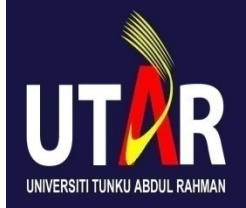

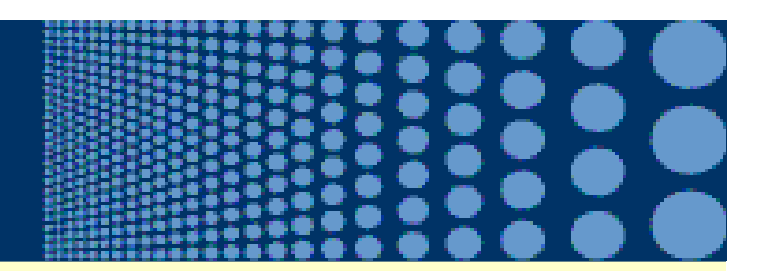

## Q & A

Copyright 2009 UTAR Division of Finance – All rights reserved

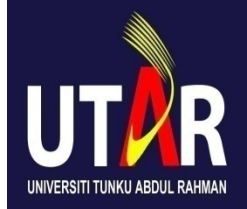

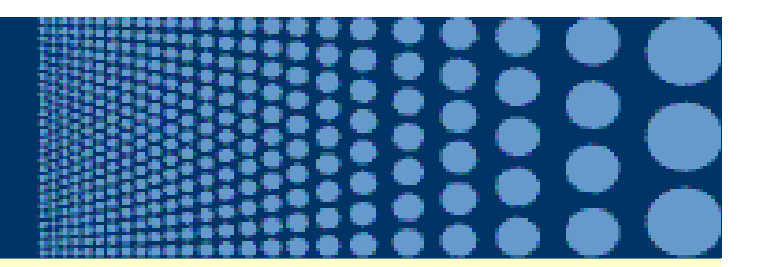

## Thank You

Copyright 2009 UTAR Division of Finance – All rights reserved